## Utiliser la carte D1 comme une carte SD et serveur F.T.P.

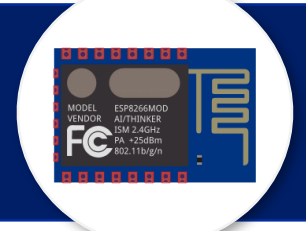

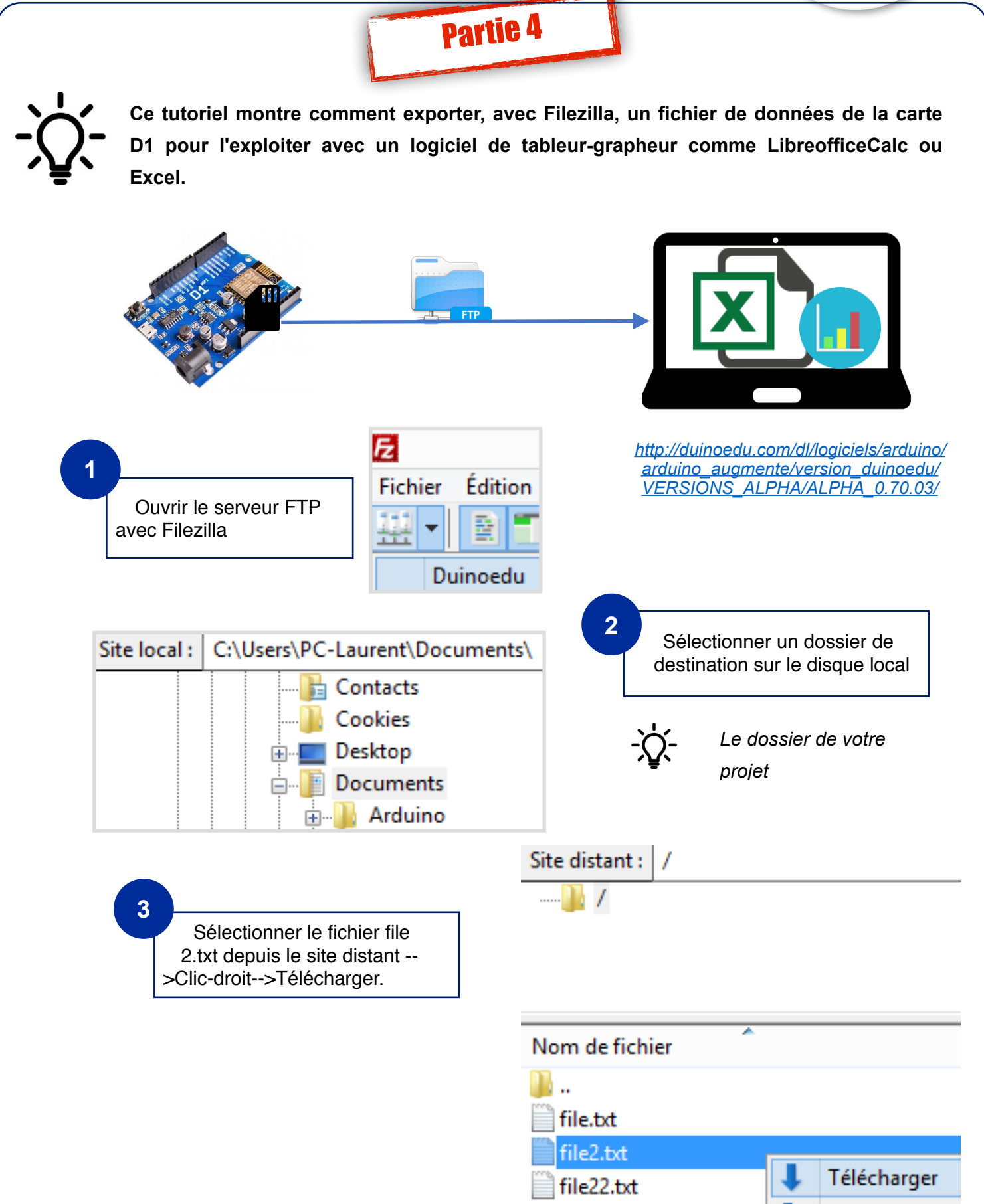

D.Souder/K.Thomas-DUINOEDU / L.Chastain - Ac. Limoges - Mars.2018

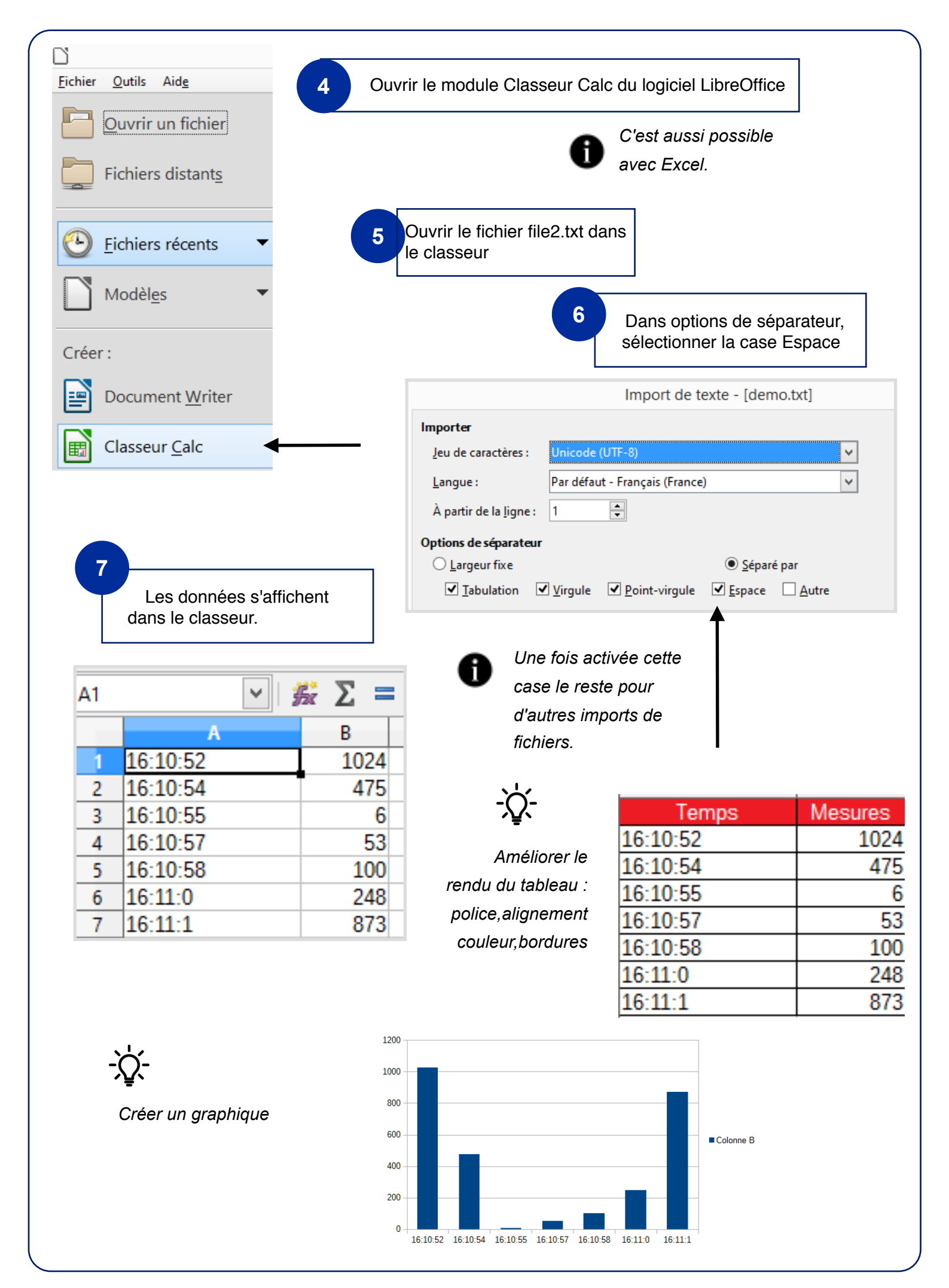